## iSupplier Portal

## Acknowledge Multiple PO's

## Overview

| iSu | iSupplier Portal enables you to acknowledge more than one PO at time. This lesson shows how to acknowledge                    |                                                                                                   |                                                                  |                                                                                                    |                                                                                                    |  |  |  |  |  |  |  |
|-----|----------------------------------------------------------------------------------------------------|---------------------------------------------------------------------------------------------------|------------------------------------------------------------------|----------------------------------------------------------------------------------------------------|----------------------------------------------------------------------------------------------------|--|--|--|--|--|--|--|
| mu  | Iltiple purchase orders a                                                                                                    | at the same time.                                                                                 |                                                                  |                                                                                                    |                                                                                                    |  |  |  |  |  |  |  |
| 1.  | Go to https://ebusiness.amere                                                                                                 | Ameren E-Business Suite                                                                           |                                                                  |                                                                                                    |                                                                                                    |  |  |  |  |  |  |  |
|     | n.com and login.                                                                                                    |                                                                                                   |                                                                  | Go Search Results Dienlay Pro                                                                                                    | Favorites  Logout Preferences Help                                                                                                    |  |  |  |  |  |  |  |
| 2.  | Click AMPOS iSupplier                                                                                                    | Tracle Applications Home Page                                                                     |                                                                  | Jear Uniteduite Display Inc                                                                                                    | Logged In As PROCESS_PERFORMANCEGROUP@AMEREN.C                                                                                                    |  |  |  |  |  |  |  |
| 3.  | Click Home Page.                                                                                                    | Main Manu                                                                                         |                                                                  |                                                                                                    |                                                                                                    |  |  |  |  |  |  |  |
|     |                                                                                                    | Personalize                                                                                       | Worklist                                                         |                                                                                                    | Full list                                                                                                    |  |  |  |  |  |  |  |
|     |                                                                                                    |                                                                                                   | From                                                             | Tumo Publicat                                                                                                    | O Previous 1-25 ▼ Next 25 ②                                                                                                    |  |  |  |  |  |  |  |
|     |                                                                                                    |                                                                                                   | PROCESS_PERFORMANCEGROUP@AMEREN.0                                | COM AMCCTM Rate Card Approval Approved by Minor()                                                                                                    | Rev.No. 0 - I T TEST SUPPLIER 1 has been 06/23/2014<br>SCProcPerf 1105), Katherine A                                                                                        |  |  |  |  |  |  |  |
|     |                                                                                                    |                                                                                                   | Drawve(ILOpsSpt), Clifford                                       | AMCCTM Time Card Time Card for the w<br>Notification approved by Drawwe                                                                                                    | weekend period 12/22/2013 has been         06/17/2014           e(ILOpsSpt.), Clifford M         06/17/2014           weekend period 06/01/2014 has been         06/17/2014 |  |  |  |  |  |  |  |
|     |                                                                                                    |                                                                                                   | Pray(SubConsSIL ), William                                       | Notification approved by Pray(S<br>AMCCTM Time Card Time Card for the w                                                                                                    | VubConsSIL ), William Paul<br>weekend period 06/01/2014 has been<br>06/17/2014                                                                                              |  |  |  |  |  |  |  |
|     |                                                                                                    |                                                                                                   | Pray(SubConsSIL ), William                                       | AMCCTM Time Card Time Card for the w<br>Notification approved by Pray(S                                                                                                    | VubConsSL ), William Paul<br>veekend period 06/01/2014 has been 06/17/2014<br>SubConsSL ), William Paul                                                                     |  |  |  |  |  |  |  |
| 4.  | Click the Orders tab.                                                                                                    | Home Orders Shipments Finance Intellige                                                           | ence                                                             |                                                                                                    |                                                                                                    |  |  |  |  |  |  |  |
|     | Please Note: Clicking<br>on the Full List or the<br>Purchase Orders links<br>on the right of the page<br>will take you to the | Search PO Number                                                                                  |                                                                  |                                                                                                    |                                                                                                    |  |  |  |  |  |  |  |
|     |                                                                                                    | Notifications                                                                                     | <b>/</b>                                                         |                                                                                                    | Planning                                                                                                    |  |  |  |  |  |  |  |
|     |                                                                                                    | Subject                                                                                           | 210 6 requires your accentance                                   | Full List           Date           02/25/2012 12:24:43                                                                                                    | Orders     Agreements     Burchase Orders                                                                                                    |  |  |  |  |  |  |  |
|     | same page.                                                                                                    | AMEREN OP UNIT - Standard Purchase Order 5753<br>AMEREN OP UNIT - Contract Purchase Agreement     | 566573,2 requires your acceptance                                | 02/26/2012 09:38:46<br>12/15/2011 13:15:47                                                                                                    | Purchase History Shipments                                                                                                    |  |  |  |  |  |  |  |
|     |                                                                                                    | AMEREN OP UNIT - Standard Purchase Order 5660<br>AMEREN OP UNIT - Standard Purchase Order 5360    | 505,0 requires your acceptance<br>324,3 requires your acceptance | 12/15/2011 11:27:21<br>09/01/2011 13:18:31                                                                                                    | Delivery Schedules     Overdue Receipts                                                                                                    |  |  |  |  |  |  |  |
|     |                                                                                                    | Orders At A Glance                                                                                |                                                                  |                                                                                                    | Receipts     Receipts     Redurns                                                                                                    |  |  |  |  |  |  |  |
|     |                                                                                                    | PO Number Description                                                                             |                                                                  | Full List                                                                                                    | On-Time Performance  Invoices                                                                                                    |  |  |  |  |  |  |  |
|     |                                                                                                    | 575310         CCTM Services-Accounting S           575311         CCTM Services-DOJM Test        | plit Test                                                        | 02/26/2012 12:23:44<br>02/26/2012 09:37:47                                                                                                    | • Invoices Payments                                                                                                    |  |  |  |  |  |  |  |
|     |                                                                                                    | 566385 TEST BLANKET<br>566573 CCTM Services Contract<br>566605 CCTM Services, Maintenance         | and Construction                                                 | 01/05/2012 12:58:27<br>12/15/2011 13:14:39<br>12/15/2011 11:26:30                                                                                                    | <u>Payments</u>                                                                                                    |  |  |  |  |  |  |  |
| 5.  | Click the Multiple PO                                                                                                    | Home Orders Shipments Finance                                                                     | Intelligence                                                     |                                                                                                    |                                                                                                    |  |  |  |  |  |  |  |
|     | Change button in the top right hand corner of the page                                                                        | Purchase Orders   Agreements   Pu                                                                 | urchase History   RFQ                                            | F                                                                                                    |                                                                                                    |  |  |  |  |  |  |  |
|     |                                                                                                    | Purchase Orders                                                                                   |                                                                  |                                                                                                    | Multiple PO Change Export                                                                                                    |  |  |  |  |  |  |  |
|     |                                                                                                    | Views                                                                                             |                                                                  |                                                                                                    |                                                                                                    |  |  |  |  |  |  |  |
| 6.  | From the Dropdown                                                                                                    | iSupplier Portal                                                                                  |                                                                  | Contraction of the Party of the Party of the |                                                                                                    |  |  |  |  |  |  |  |
|     | Menu chose<br>Shipments Requiring<br>Acknowledgement.<br>Click Go                                                             | ** Ameren                                                                                         |                                                                  | Navigator 🔻 😽 Favorites 👻 Home                                                                                                    | Logout Preferences Personalize Page Diagnostics                                                                                                    |  |  |  |  |  |  |  |
|     |                                                                                                    | Home Orders Shipments Finance Intelligen Purchase Orders   Agreements   Purchase Histor           | <mark>ce</mark><br>γ ∣ RFQ                                       |                                                                                                    |                                                                                                    |  |  |  |  |  |  |  |
| 7.  |                                                                                                    | Orders: Purchase Orders ><br>Change Multiple Purchase Orders                                      |                                                                  |                                                                                                    |                                                                                                    |  |  |  |  |  |  |  |
|     |                                                                                                    | Lines Shipments                                                                                   |                                                                  |                                                                                                    | Cancel Apply Export                                                                                                    |  |  |  |  |  |  |  |
|     |                                                                                                    | Personalize Stack Layout: (ChangeShipContainer)                                                   |                                                                  |                                                                                                    |                                                                                                    |  |  |  |  |  |  |  |
|     |                                                                                                    | Personalize "Views"                                                                               |                                                                  |                                                                                                    |                                                                                                    |  |  |  |  |  |  |  |
|     |                                                                                                    | View Overdue Shipments                                                                            | GO                                                               |                                                                                                    | Advanced Search                                                                                                    |  |  |  |  |  |  |  |
|     |                                                                                                    | Defat Overdue Snipments     Shipments Due in One Meak     The Snipments Requiring Acknowledgement | 6                                                                |                                                                                                    |                                                                                                    |  |  |  |  |  |  |  |
|     |                                                                                                    | All Shipments<br>Promised<br>Quantity Ordered                                                     |                                                                  | я                                                                                                    | Reason Action -                                                                                                    |  |  |  |  |  |  |  |
|     |                                                                                                    | Price                                                                                             |                                                                  |                                                                                                    |                                                                                                    |  |  |  |  |  |  |  |
|     |                                                                                                    | Select Shipments: Apply Default Values                                                            | Dromicod Noo                                                     | d-Bv                                                                                                    | Supplier                                                                                                    |  |  |  |  |  |  |  |
|     |                                                                                                    | Select PO Number Line Shipment Date Type It                                                       | em/Job Description Location Date Date                            | UOM Ordered Received Price Amount                                                                                                    | Order Line Status Attachments Split Reason Actions                                                                                                    |  |  |  |  |  |  |  |
|     |                                                                                                    | conauctea.                                                                                        |                                                                  |                                                                                                    | Canaal Ak. Fire                                                                                                    |  |  |  |  |  |  |  |
|     |                                                                                                    |                                                                                                   |                                                                  |                                                                                                    | Cancei Apply Export                                                                                                    |  |  |  |  |  |  |  |

| 8.  | Select the PO's you                                 | Home                                                                                                    | Orders        | s Shipi  | ments Finance II       | ntellige | nce PE      | 0                                              |                             |                  |               |                                                |        |           |          |       |         |                |                            |  |
|-----|-----------------------------------------------------|----------------------------------------------------------------------------------------------------|---------------|----------|------------------------|----------|-------------|------------------------------------------------|-----------------------------|------------------|---------------|------------------------------------------------|--------|-----------|----------|-------|---------|----------------|----------------------------|--|
|     | would like to                                       | Purchase Orders   Agreements   Purchase History   RFQ<br>Orders: Purchase Orders ><br>Change Multiple Purchase Orders |               |          |                        |          |             |                                                |                             |                  |               |                                                |        |           |          |       |         |                |                            |  |
|     | acknowledge by clicking                             |                                                                                                    |               |          |                        |          |             |                                                |                             |                  |               |                                                |        |           |          |       |         |                |                            |  |
|     | the Select All link at the                          | Cancel                                                                                                    |               |          |                        |          |             |                                                |                             |                  |               |                                                |        | Apply Exp |          |       |         |                |                            |  |
|     | top or by clicking the                              | Lines Shipments<br>Views                                                                                              |               |          |                        |          |             |                                                |                             |                  |               |                                                |        |           |          |       |         |                |                            |  |
|     | individual boxes buy                                |                                                                                                    |               |          |                        |          |             |                                                |                             |                  |               |                                                |        |           |          |       |         |                |                            |  |
|     | each PO # if you do not                             |                                                                                                    |               |          |                        |          |             |                                                |                             |                  |               |                                                |        |           |          |       |         |                |                            |  |
|     | want to acknowledge all                             | - Default Values                                                                                                    |               |          |                        |          |             |                                                |                             |                  |               |                                                |        |           |          |       |         |                |                            |  |
|     | the PO's at one time                                |                                                                                                    |               |          |                        |          |             |                                                |                             |                  | Reason        |                                                |        |           |          |       |         |                |                            |  |
| 9.  | Under the Default Value                             |                                                                                                    |               |          |                        | Quant    | ity Orderec |                                                |                             |                  |               |                                                |        |           |          |       |         | Act            | tion 📃 🔽                   |  |
|     | Section you can select                              |                                                                                                    |               |          |                        |          | Price       | •                                              |                             |                  |               |                                                |        |           |          |       |         |                | Accept Ac                  |  |
|     | what actions you would                              | Selec                                                                                                    | t Shipme      | nts: A   | pply Default Values    |          |             |                                                |                             |                  |               |                                                |        |           |          |       |         |                | Cancel<br>Change           |  |
|     | like to make by typing in                           | Select                                                                                                    | t All Sek     | ect None |                        |          |             |                                                |                             |                  | N             | ood-Ru                                         |        |           |          |       |         | Supplier Order | Reject                     |  |
|     | the boxes.                                          | Selec                                                                                                    | t Number      | Line Shi | ipment Order Date 🔻    | Туре     | Item/Job    | Descriptio                                     | n Locatior                  | Promised Date    | D             | ate                                            | UOM    | Ordered   | Received | Price | Amount  | Line           | Status A                   |  |
| 10. | Change the Quantity,                                |                                                                                                    | <u>672653</u> | 1 1      | 06/12/2014<br>13:48:38 | Goods    |             | Test PO                                        | 021A<br>AMEREN<br>GOB STL   | 07/12/2014 00:00 | :C 🔲 0:<br>0( | 7/12/201<br>0:00:00                            | 4 EACH | 100       |          | 1     | 100.00  |                | Requires<br>Acknowledgment |  |
|     | <b>Date</b> . If the box is white                   | V                                                                                                    | <u>641458</u> | 1 1      | 09/15/2013<br>14:51:34 | сстм     |             | Upgrade<br>Test - CCT!<br>Training<br>Services | M 021A<br>AMEREN<br>GOB STL | 10/12/2013 00:00 | :C 🔲 10<br>00 | 0/12/201:<br>0:00:00                           | 3      |           |          | 600   | 600.00  |                | Requires<br>Acknowledgment |  |
| 11. | you can edit it.<br>You must add a                  | V                                                                                                    | <u>641456</u> | 1 1      | 09/15/2013<br>14:03:44 | сстм     |             | Upgrade<br>Test - CCTI<br>Training<br>Services | M 021A<br>AMEREN<br>GOB STL | 10/12/2013 00:00 | :C 🗐 10       | 0/12/201:<br>0:00:00                           | 3      |           |          | 500   | 500.00  |                | Requires<br>Acknowledgment |  |
|     | are making this change                              | V                                                                                                    | <u>641405</u> | 1 1      | 09/12/2013<br>14:33:36 | сстм     |             | Upgrade<br>Test - CCTI<br>Training<br>Services | M D21A<br>AMEREN<br>GOB STL | 10/12/2013 00:00 | :C 🔲 10       | )/12/201:<br>):00:00                           | 3      |           |          | 600   | 600.00  |                | Requires<br>Acknowledgment |  |
|     | Change                                              |                                                                                                    | <u>638552</u> | 1 1      | 08/22/2013<br>08:44:56 | сстм     |             | Location A ·<br>CCTM<br>Services               | 021A<br>AMEREN<br>GOB STL   | 09/21/2013 00:00 | :C 🔲 09<br>00 | 9/21/201:<br>D:00:00                           | 3      |           |          | 1000  | 1000.00 |                | Requires<br>Acknowledgment |  |
| 12. | Click Apply                                         |                                                                                                    | <u>638552</u> | 2 1      | 08/22/2013<br>08:44:56 | ССТМ     |             | Location B -<br>CCTM<br>Services               | - 021A<br>AMEREN<br>GOB STL | 09/21/2013 00:00 | :C 🔲 09<br>00 | 9/21/201:<br>D:00:00                           | 3      |           |          | 1000  | 1000.00 |                | Requires<br>Acknowledgment |  |
|     |                                                     | -                                                                                                    | <u>638552</u> | 3 1      | 08/22/2013             | ССТМ     |             | Location C ·                                   | 021A                        | 09/21/2013 00:00 | :0 🔲 09       | 9/21/201                                       | 3      |           |          | 1000  | 1000.00 |                | Requires                   |  |
|     |                                                     |                                                                                                    |               |          |                        |          |             |                                                |                             |                  | 💊 Lo          | Local intranet   Protected Mode: Off 👘 🔹 🔍 10( |        |           |          |       |         |                |                            |  |
|     |                                                     | 7                                                                                                    | Ø             |          | 3 💌 🗶                  |          | ) [         | <u>s</u> ] [                                   | <b>)</b>                    | ) 🗿 🤇            | <u> </u>      |                                                | P      | -         |          | 6     |         | <u>م</u>       | 9:22<br>06/24              |  |
| 13. | The Change Request has been submitted to the buyer. |                                                                                                    |               |          |                        |          |             |                                                |                             |                  |               |                                                |        |           |          |       |         |                |                            |  |